## Listening to Dr. Laura's iTunes Podcast

While Dr. Laura's podcast is created specifically for iTunes, there are some settings required for using iTunes 10. If you have iTunes 10 already installed on your computer, use the following steps to make sure that iTunes 10 plays Dr. Laura's podcast without issue.

**NOTE**: Before continuing, please review the iTunes 10 system requirements at the following site: <u>http://www.apple.com/itunes/download/</u>. If necessary, download iTunes 10 from the same location. If a previous version of iTunes exists on your computer, please use the Apple Software Update feature included in iTunes. You can update your version in iTunes by clicking **Help > Check for Updates**.

- 1. Go to <u>www.drlaura.com</u> and log in to your account.
- 2. In the Dr. Laura Family Members Plus area, click **iTunes Podcast**.

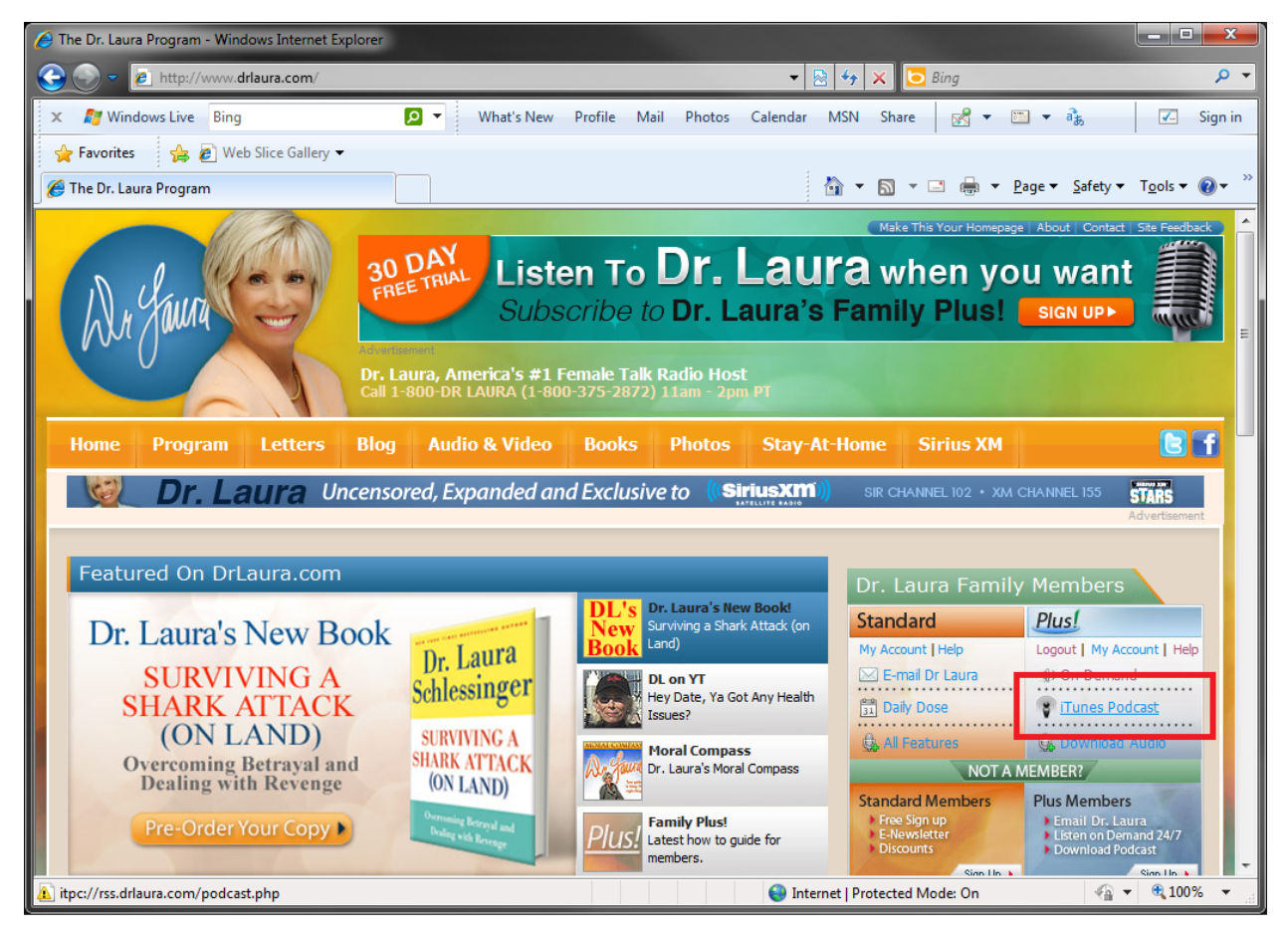

The Dr Laura On Demand podcast begins to download immediately. **NOTE**: If the podcast does not automatically download, click **Advanced > Subscribe to Podcast**. Copy and paste the following URL into the available field, and then click **OK**: http://rss.drlaura.com/podcast.php

- 3. If required, type your Dr. Laura Family Members Plus log in information. Check **Remember my password** or iTunes prompts for your log in information each time you open iTunes.
- 4. In the left column, click **Podcasts**.

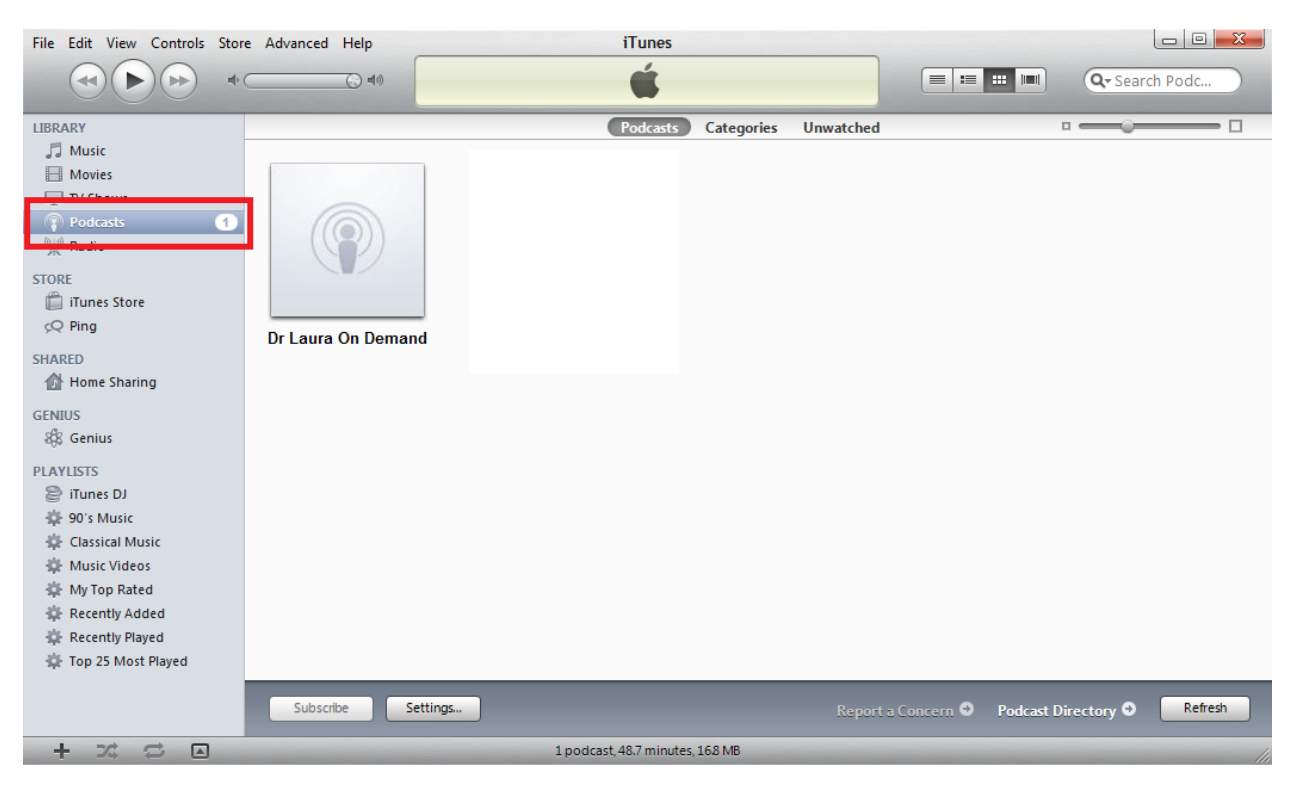

5. Double-click the Dr Laura On Demand image. iTunes displays the list of episodes for the podcast. Click the arrow to the left of the Dr Laura On Demand title if you do not see a list of episodes.

| File Edit View Controls Stor | e Advanced Help                  | iTunes                          |                    |                                                 |
|------------------------------|----------------------------------|---------------------------------|--------------------|-------------------------------------------------|
| •                            | C = 0                            | é                               |                    | Gr Search Podc                                  |
| LIBRARY                      | <ul> <li>All Podcasts</li> </ul> | Dr Laura On De                  | emand              |                                                 |
| 🎵 Music                      | Podcast                          | ▲ ✓ Podcast                     | Time Release Date  | Description                                     |
| Movies                       | Dr Laura On Demand               | Tr Laura On Demand GET ALL      | 1/13/2011          |                                                 |
| TV Shows                     |                                  | January 13, 2011 - Hour 2       | 48:46 1/13/2011    | Hour 2: Tracy's son is wonderfully well be      |
| Podcasts 1                   |                                  | January 13, 2011 - Hour 3 (GET) | 48:39 1/13/2011    | Hour 3: Blaming the media for the actions o     |
| 👷 Radio                      |                                  | January 13, 2011 - Hour 1 (GET) | 48:43 1/13/2011    | Hour 1: Flooding in Australia / Kristen asks I  |
| STORE                        |                                  | January 12, 2011 - Hour 3 GET   | 48:46 1/12/2011    | Hour 3: Should Jodi trust her children with     |
| iTupes Store                 |                                  | January 12, 2011 - Hour 2 GET   | 48:46 1/12/2011    | Hour 2: Bizarre parenting techniques of ani     |
| O Ping                       |                                  | January 12, 2011 - Hour 1 GET   | 48:43 1/12/2011    | Hour 1: Chinese parents vs. American paren      |
| See Filing                   |                                  | January 11, 2011 - Hour 3 GET   | 48:47 1/11/2011    | Maria must learn to make her husband hap        |
| SHARED                       |                                  | January 11, 2011 - Hour 1 GET   | 48:43 1/11/2011    | Blackberries in bed / Dr. Laura helps Leanna    |
| 🏠 Home Sharing               |                                  | January 11, 2011 - Hour 2 GET   | 48:51 1/11/2011    | Is a good compliment better than sex? / Kara    |
| GENIUS                       |                                  | January 10, 2011 - Hour 2 GET   | 48:44 1/11/2011    | Cupcake won't cut ties with her abusive mo      |
| 8 Genius                     |                                  | January 10, 2011 - Hour 1 GET   | 48:43 1/11/2011    | Shooting in Arizona and the problem of Su       |
| 360 Octilias                 |                                  | January 10, 2011 - Hour 3 GET   | 48:48 1/11/2011    | Maria has had enough of her drama-queen         |
| PLAYLISTS                    |                                  | January 7, 2011 - Hour 2 GET    | 48:44 1/7/2011     | Is Sex Ed too traumatic for children? / John':  |
| 😂 iTunes DJ                  |                                  | January 7, 2011 - Hour 3 GET    | 48:45 1/7/2011     | Bumping and grinding / Cynthia's grandchi       |
| 🅸 90's Music                 |                                  | January 7, 2011 - Hour 1 GET    | 48:41 1/7/2011     | Plastic surgery for deflated boobs, or reality  |
| 🔅 Classical Music            |                                  | January 6, 2011 - Hour 1 GET    | 48:57 1/6/2011     | Hour 1: A dog bites Amanda's son, and she       |
| 🕸 Music Videos               |                                  | January 6, 2011 - Hour 3 GET    | 48:57 1/6/2011     | Hour 3: Irony = Julian Assange / Colleen's h    |
| 🕸 My Top Rated               |                                  | January 6, 2011 - Hour 2 GET    | 48:38 1/6/2011     | Hour 2: Vaccines and Autism / Christy's hust    |
| 🔅 Recently Added             |                                  | January 5, 2011 - Hour 3 GET    | 48:52 1/5/2011     | Dr. Laura sends Butch to day care / Claire ve   |
| Recently Played              |                                  | January 5, 2011 - Hour 2 GET    | 48:53 1/5/2011     | Stupid crimes of 2010 / Joy's best friend is sl |
| 🔅 Top 25 Most Played         |                                  | January 5, 2011 - Hour 1 GET    | 49:15 1/5/2011     | Tracy learns to let her husband wear The Par 🔻  |
|                              | •                                |                                 |                    |                                                 |
|                              | Unsubscribe Settings             |                                 | Report a Concern 🕑 | Podcast Directory 🧿 Refresh                     |
| + >\$ \$ 🗅                   |                                  | 1 podcast, 48.7 minutes, 168 MB | _                  | 11.                                             |

6. Click **GET ALL** to begin downloading all of the available episodes or click **GET** for only those episodes you want to download.

| File Edit View Controls Stor | e Advanced Help                  |                 | iTunes                     |                |                   |                                                 |  |  |
|------------------------------|----------------------------------|-----------------|----------------------------|----------------|-------------------|-------------------------------------------------|--|--|
|                              |                                  |                 | ú                          |                |                   | Cr Search Podc                                  |  |  |
| LIBRARY                      | <ul> <li>All Podcasts</li> </ul> |                 |                            | Dr Laura On Dr | emand             |                                                 |  |  |
| 🎵 Music                      | Podcast                          |                 | ▲ V Podcast                |                | Time Release Date | Description                                     |  |  |
| Movies                       | Dr                               | Laura On Demand | Tr Laura On Demand         | (GET ALL)      | 1/13/2011         |                                                 |  |  |
| TV Shows                     |                                  |                 | o 🗹 🛛 January 13, 2011 - 🛛 |                | 48:46 1/13/2011   | Hour 2: Tracy's son is wonderfully well be      |  |  |
| Podcasts 1                   |                                  |                 | January 13, 2011 -         | Hour 3 GET     | 48:39 1/13/2011   | Hour 3: Blaming the media for the actions o     |  |  |
| 👷 Radio                      |                                  |                 | January 13, 2011 -         | Hour1 GET      | 48:43 1/13/2011   | Hour 1: Flooding in Australia / Kristen asks I  |  |  |
| STORE                        |                                  |                 | January 12, 2011 -         | Hour 3 GET     | 48:46 1/12/2011   | Hour 3: Should Jodi trust her children with     |  |  |
| iTuper Store                 |                                  |                 | January 12, 2011 -         | Hour 2 GET     | 48:46 1/12/2011   | Hour 2: Bizarre parenting techniques of ani     |  |  |
|                              |                                  |                 | January 12, 2011 -         | Hour1 GET      | 48:43 1/12/2011   | Hour 1: Chinese parents vs. American paren      |  |  |
| çç Ping                      |                                  |                 | January 11, 2011 -         | Hour 3 GET     | 48:47 1/11/2011   | Maria must learn to make her husband hap        |  |  |
| SHARED                       |                                  |                 | January 11, 2011 -         | Hour 1 GET     | 48:43 1/11/2011   | Blackberries in bed / Dr. Laura helps Leanna    |  |  |
| 🚮 Home Sharing               |                                  |                 | January 11, 2011 -         | Hour 2 GET     | 48:51 1/11/2011   | Is a good compliment better than sex? / Kara    |  |  |
| CENTUS                       |                                  |                 | January 10, 2011 -         | Hour 2 GET     | 48:44 1/11/2011   | Cupcake won't cut ties with her abusive mo      |  |  |
| 8 Genius                     |                                  |                 | January 10, 2011 -         | Hour 1 GET     | 48:43 1/11/2011   | Shooting in Arizona and the problem of Su       |  |  |
| igo ocinas                   |                                  |                 | January 10, 2011 -         | Hour 3 GET     | 48:48 1/11/2011   | Maria has had enough of her drama-queen         |  |  |
| PLAYLISTS                    |                                  |                 | January 7, 2011 - H        | our 2 GET      | 48:44 1/7/2011    | Is Sex Ed too traumatic for children? / John':  |  |  |
| 😂 iTunes DJ                  |                                  |                 | January 7, 2011 - H        | our 3 GET      | 48:45 1/7/2011    | Bumping and grinding / Cynthia's grandchi       |  |  |
| 🕸 90's Music                 |                                  |                 | January 7, 2011 - H        | our1 GET       | 48:41 1/7/2011    | Plastic surgery for deflated boobs, or reality  |  |  |
| 🕸 Classical Music            |                                  |                 | January 6, 2011 - H        | our1 GET       | 48:57 1/6/2011    | Hour 1: A dog bites Amanda's son, and she       |  |  |
| 🕸 Music Videos               |                                  |                 | January 6, 2011 - H        | our 3 GET      | 48:57 1/6/2011    | Hour 3: Irony = Julian Assange / Colleen's h    |  |  |
| 🔅 My Top Rated               |                                  |                 | January 6, 2011 - H        | our 2 GET      | 48:38 1/6/2011    | Hour 2: Vaccines and Autism / Christy's hust    |  |  |
| 🔅 Recently Added             |                                  |                 | January 5, 2011 - H        | our 3 GET      | 48:52 1/5/2011    | Dr. Laura sends Butch to day care / Claire ve   |  |  |
| Recently Played              |                                  |                 | January 5, 2011 - H        | our 2 GET      | 48:53 1/5/2011    | Stupid crimes of 2010 / Joy's best friend is sl |  |  |
| 🔅 Top 25 Most Played         |                                  |                 | January 5, 2011 - H        | our 1 GET      | 49:15 1/5/2011    | Tracy learns to let her husband wear The Par    |  |  |
|                              | • (                              | _               |                            |                |                   |                                                 |  |  |
|                              | Unsubscribe                      | Settings        |                            |                | Report a Concern  | Podcast Directory 🛛 Refresh                     |  |  |
| + >\$ \$ •                   |                                  |                 | 1 podcast, 48.7 minutes, 1 | 6.8 MB         |                   |                                                 |  |  |

7. Click **Settings** at the bottom of the iTunes window.

| File Edit View Controls Stor | e Advanced He | elp                |        | iTunes                                                        |           |        |                 |                                                 |
|------------------------------|---------------|--------------------|--------|---------------------------------------------------------------|-----------|--------|-----------------|-------------------------------------------------|
| *                            | C             |                    | ecembe | Downloading 29 items<br>er 31, 2010 - Hour 3 / Dr Laura On De | mand      | -      |                 | E ::: IIII Q- Search Podc                       |
| LIBRARY                      | All Podcasts  |                    |        | Dr Lau                                                        | ira On D  | )emand |                 |                                                 |
| 🎵 Music                      | Podcast       |                    | ▲ √    | Podcast                                                       |           | Time   | Release Date    | Description                                     |
| Movies                       |               | Dr Laura On Demand | •      | ▼ Dr Laura On Demand                                          |           |        | 1/13/2011       |                                                 |
| TV Shows                     |               |                    | • 🗸    | January 13, 2011 - Hour 2                                     |           | 48:46  | 1/13/2011       | Hour 2: Tracy's son is wonderfully well be      |
| Podcasts (1)                 |               |                    | 3      | January 13, 2011 - Hour 3                                     | $\otimes$ | 48:39  | 1/13/2011       | Hour 3: Blaming the media for the actions o     |
| 🙀 Radio                      |               |                    | 3      | January 13, 2011 - Hour 1                                     | 8         | 48:43  | 1/13/2011       | Hour 1: Flooding in Australia / Kristen asks I  |
| CTORE                        |               |                    | 0      | January 12, 2011 - Hour 3                                     | $\otimes$ | 48:46  | 1/12/2011       | Hour 3: Should Jodi trust her children with     |
| I Turner Sterre              |               |                    | 3      | January 12, 2011 - Hour 2                                     | $\otimes$ | 48:46  | 1/12/2011       | Hour 2: Bizarre parenting techniques of ani     |
|                              |               |                    | 3      | January 12, 2011 - Hour 1                                     | 8         | 48:43  | 1/12/2011       | Hour 1: Chinese parents vs. American paren      |
|                              |               |                    | 3      | January 11, 2011 - Hour 3                                     | $\otimes$ | 48:47  | 1/11/2011       | Maria must learn to make her husband hap        |
| U Downloads                  |               |                    | 3      | January 11, 2011 - Hour 1                                     | $\otimes$ | 48:43  | 1/11/2011       | Blackberries in bed / Dr. Laura helps Leanna    |
| SHARED                       |               |                    | 3      | January 11, 2011 - Hour 2                                     | 8         | 48:51  | 1/11/2011       | Is a good compliment better than sex? / Kari    |
| 🚮 Home Sharing               |               |                    | 3      | January 10, 2011 - Hour 2                                     | $\otimes$ | 48:44  | 1/11/2011       | Cupcake won't cut ties with her abusive mo      |
| CENTRE                       |               |                    | 3      | January 10, 2011 - Hour 1                                     | $\otimes$ | 48:43  | 1/11/2011       | Shooting in Arizona and the problem of Su       |
| GENIUS                       |               |                    | 3      | January 10, 2011 - Hour 3                                     | $\otimes$ | 48:48  | 1/11/2011       | Maria has had enough of her drama-queen         |
| ags Genius                   |               |                    | 3      | January 7, 2011 - Hour 2                                      | $\otimes$ | 48:44  | 1/7/2011        | Is Sex Ed too traumatic for children? / John's  |
| PLAYLISTS                    |               |                    | 3      | January 7, 2011 - Hour 3                                      | $\otimes$ | 48:45  | 1/7/2011        | Bumping and grinding / Cynthia's grandchi       |
| 😂 iTunes DJ                  |               |                    | 3      | January 7, 2011 - Hour 1                                      | 8         | 48:41  | 1/7/2011        | Plastic surgery for deflated boobs, or reality  |
| 🕸 90's Music                 |               |                    | 0      | January 6, 2011 - Hour 1                                      | $\otimes$ | 48:57  | 1/6/2011        | Hour 1: A dog bites Amanda's son, and she       |
| 🔅 Classical Music            |               |                    | 3      | January 6, 2011 - Hour 3                                      | $\otimes$ | 48:57  | 1/6/2011        | Hour 3: Irony = Julian Assange / Colleen's h    |
| 🔅 Music Videos               |               |                    | 3      | January 6, 2011 - Hour 2                                      | $\otimes$ | 48:38  | 1/6/2011        | Hour 2: Vaccines and Autism / Christy's hust    |
| My Top Rated                 |               |                    | 3      | January 5, 2011 - Hour 3                                      | $\otimes$ | 48:52  | 1/5/2011        | Dr. Laura sends Butch to day care / Claire ve   |
| Recently Added               |               |                    | 3      | January 5, 2011 - Hour 2                                      | $\otimes$ | 48:53  | 1/5/2011        | Stupid crimes of 2010 / Joy's best friend is sl |
| - Recently Played            |               |                    | 3      | January 5, 2011 - Hour 1                                      | $\otimes$ | 49:15  | 1/5/2011        | Tracy learns to let her husband wear The Par    |
| Top 25 Most Played           | • (           |                    | _      |                                                               | _         | _      |                 |                                                 |
|                              | Unsubscribe   | Settings           |        |                                                               |           | Repo   | ort a Concern 🤇 | Podcast Directory • Refresh                     |
| + 22 5 1                     |               |                    |        | 1 podcast, 48.7 minutes, 168 MB                               |           |        |                 |                                                 |

- 8. We recommend the following podcast settings:
  - a. Check for new episodes: Every day
  - b. Settings for: Dr Laura On Demand
  - c. **Use Default Settings**: Unchecked. **NOTE**: When this checkbox is checked, iTunes prevents the user from changing the next two fields.
  - d. When new episodes are available: Download all. NOTE: If this field is unavailable, uncheck Use Default Settings.
  - e. **Episodes to keep**: All episodes. **NOTE**: If this field is unavailable, uncheck **Use Default Settings**.

| Podcast Settings           | ×                            |
|----------------------------|------------------------------|
| Check for new episo        | odes: Every day ▼            |
|                            | Next check Tomorrow, 8:18 AM |
| <u>S</u> etting            | s for: Dr Laura On Demand    |
|                            | Use Default Settings         |
| When new episodes are avai | able: Download all           |
| <u>E</u> pisodes to k      | ceep: All episodes           |
|                            |                              |
| ?                          | OK Cancel                    |

- 9. Click **OK**.
- 10. Once completely downloaded, double-click the appropriate episode to begin to listen to Dr. Laura. **NOTE**: If you do not hear any audio after a few seconds, check your volume settings and make sure your speakers or headphones are plugged in and powered on.